## Existenzgründungspass

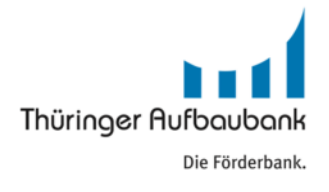

für Gründungen und Nachfolgen

# Schritt für Schritt Anleitung für Ihren Abruf

### Schritt 1

Melden Sie sich im Kundenportal an (<u>https://portal.esf-thueringen.de/</u>) und wählen Sie unter "Meine Vorhaben" Ihr Vorhaben aus und klicken Sie es an, damit sich die Aufgabenübersicht öffnet.

| Förderportal Kolinanziert von der Europäischen Union                                     | ESF State of the second second | Freistaat Thüringen |  |  |  |  |  |  |
|------------------------------------------------------------------------------------------|----------------------------------------------------------------------------------------------------|---------------------|--|--|--|--|--|--|
| Startseite Meine Vorhaben Meine Aufgaben Neues Vorhaben anlegen Handbuch Teilnehmerdaten |                                                                                                    | •                   |  |  |  |  |  |  |
|                                                                                          |                                                                                                    |                     |  |  |  |  |  |  |
| Meine Vorhaben                                                                           |                                                                                                    |                     |  |  |  |  |  |  |
| Klicken Sie auf ein Vorhaben, um dieses zur Bearbeitung zu öffnen.                       |                                                                                                    |                     |  |  |  |  |  |  |
| Vorhaben                                                                                 | Antragsdatum                                                                                                    | Status              |  |  |  |  |  |  |
| Existenzgründungspässe                                                                   |                                                                                                    | Bewilligt           |  |  |  |  |  |  |
| +0 Gründungsrichtlinie: Existenzgründungspässe (GEP) (2023 GEP                           |                                                                                                    |                     |  |  |  |  |  |  |

#### Schritt 2

Klicken Sie auf die Aufgabe "Abruf stellen" und anschließend klicken Sie den Abrufantrag an, damit sich dieser zur Bearbeitung öffnet.

| - C Q (1)                                                              |                                                                                                    |  |  |  |  |  |
|------------------------------------------------------------------------|----------------------------------------------------------------------------------------------------|--|--|--|--|--|
| Förderportal                                                           | Forderportal                                                                                                    |  |  |  |  |  |
|                                                                        | Startseite Meine Vorhaben Meine Aufgaben Neues Vorhaben anlegen Handbuch Teilnehmerdate                                                                                                    |  |  |  |  |  |
| Startseite Meine Vorhaben Meine Aufgaben Neues Vorhaben anlegen Handbu | Gründungsrichtlinie: Existenzgründungspasse (GEP), · Abruf stellen Existenzgründungspass für Gründungen und Nachfolgen                                                                                                    |  |  |  |  |  |
| Existenzgründungspass für Gründungen und Nachfolgen                    | Aufgabe: Abruf stellen                                                                                                    |  |  |  |  |  |
|                                                                        | Sie können jetzt einen Abrufantrag stellen. Dazu erfassen Sie bitte im ersten Schritt das Formular Abrufantrag. Im zweiten S                                                                                                    |  |  |  |  |  |
| Aufgabenübersicht                                                      | Die in diesen Schritten noch nicht erfassten Daten zu ihrem Abruf, können Sie nach Abschluss der Aufgabe "Abruf stellen" in                                                                                                    |  |  |  |  |  |
| Aufgaben Historie Berechtigungen                                       | Formulare und Anlagen                                                                                                    |  |  |  |  |  |
| Meine Aufgaben                                                         | Sie können ausschließlich Dateien von unterstützten Dateiformaten (pdf, docx, xisx, odt, bt, png, jpg) und mit einer Maxin<br>Wichtinge Hingesis*                                                                                           |  |  |  |  |  |
| Bearbeiten Sie bitte folgende Aufgaben                                 | Bitte laden Sie ggf. bereitgestellte Dokumentenvorlagen herunter und speichern Sie diese lokal auf Ihrem Rechner. Nach                                                                                                    |  |  |  |  |  |
| Abruf einreichen                                                       | Um eine korrekte Funktionsweise beim Öffnen und im Druck des PDF-Dokuments zu gewährleisten, speichern Sie bitte di<br>Daten. Dafür empfehlen wir die Nutzung des Adobe Reader oder eine andere nicht in den Browser integrierte PDF-Softwa |  |  |  |  |  |
| Wae möchten Sie neu veranlassen?                                       | Status Bezeichnung                                                                                                    |  |  |  |  |  |
|                                                                        | Abrufantrag                                                                                                    |  |  |  |  |  |
| Dokumente ainreichen                                                   | Anlage Erklärung zur geplanten Gründung im Vollerwerb                                                                                                    |  |  |  |  |  |
| ► Abruf stellen                                                        | Notizen                                                                                                    |  |  |  |  |  |
| zur Vorhabensübersicht                                                 |                                                                                                    |  |  |  |  |  |
|                                                                        | 44 zur Aufgabenübersicht                                                                                                    |  |  |  |  |  |

Klicken Sie im Reiter "Ausgabenaufstellung auf den Butten "+neu" und erfassen Sie jeweils einzeln Ihre in Anspruch genommenen Förderbausteine. Geben Sie nun den Zeitraum von – bis ein und wählen Sie die Ausgabeart (Förderbaustein) aus und tragen Sie in der nächsten Zeile die entsprechende Anzahl ein. Danach klicken Sie auf den Button "OK"

|                   |                  |           |               |                               |                                    |              | Abruf                                                                                                    |                                                                                                    |
|-------------------|------------------|-----------|---------------|-------------------------------|------------------------------------|--------------|----------------------------------------------------------------------------------------------------|----------------------------------------------------------------------------------------------------|
| gabenaufstellung  | Abrufdaten       | Finanzier | ung Zusa      | ammenfassung                  | Prüfung                            |              |                                                                                                    |                                                                                                    |
| ardeinheitskosten | (Sachausgaben)   |           |               |                               |                                    |              | Abrufnummer                                                                                                    |                                                                                                    |
| andardeinheitsko  | sten (Sachausg   | ben)      |               |                               |                                    |              | Lfd. Nummer                                                                                                    |                                                                                                    |
|                   |                  |           |               |                               |                                    |              | Zeitraum von *                                                                                                    | 01.01.2023                                                                                                    |
| + neu             | Q, anzeigen      | × lösd    | ien 🗌 a       | uch abgerufene Aus            | gaben anzeig                       | gen          | Zeitraum bis *                                                                                                    | 05.02.2023                                                                                                    |
| Abrufnummer       | *1 Lfd. Nun      | mer *2    | Belege        | Zeitraum von                  | -3                                 | Zeitraum bis | Ausgabeart*                                                                                                    | Marketing-/Technologieberatung                                                                                                    |
| Filter            | Filter           |           |               | Filter                        |                                    | Filter       | Anzahl *                                                                                                    | 1,00                                                                                                    |
|                   |                  |           |               |                               |                                    |              |                                                                                                    |                                                                                                    |
|                   |                  |           |               |                               |                                    |              | Einheit                                                                                                    | Anzahl                                                                                                    |
|                   |                  |           |               |                               |                                    |              | Einheit<br>Kostensalz                                                                                                    | Anzahl ~                                                                                                    |
|                   |                  |           |               |                               |                                    |              | Einheit<br>Koslensatz<br>förderfähiger Betrag (€)                                                                                                    | Anzahl ~<br>780.00<br>780.00                                                                                                    |
|                   |                  |           |               |                               |                                    |              | Einheit<br>Kostensatz<br>förderfähiger Betrag (€)<br>nicht förderfähiger Betrag (€)                                                                                                | Anzahl ~<br>780,00<br>780,00<br>0,00                                                                                                    |
|                   |                  |           |               |                               |                                    |              | Einheit<br>Kostensatz<br>förderfähiger Betrag (€)<br>nicht förderfähiger Betrag (€)<br>nicht dem Vorhaben                                                                          | Anzahl<br>780,00<br>780,00<br>0,00                                                                                                    |
|                   |                  |           |               |                               |                                    |              | Einheit<br>Kostensatz<br>förderfähiger Betrag (€)<br>nicht förderfähiger Betrag (€)<br>nicht dem Vorhaben<br>zugeordneter Betrag (€)                                               | Anzahl ~<br>780.00<br>780.00                                                                                                    |
|                   |                  |           |               |                               |                                    |              | Einheit<br>Kostensatz<br>forderfähiger Betrag (€)<br>nicht förderfähiger Betrag (€)<br>nicht dem Vorhaben<br>zugeoröheter Betrag (€)<br>Korrekturgrund                             | Anzahl ~<br>780,00<br>780,00<br>0,00                                                                                                    |
|                   |                  |           |               |                               |                                    |              | Einheit<br>Kostensatz<br>förderfähiger Betrag (€)<br>nicht förderfähiger Betrag (€)<br>nicht dem Vorhaben<br>zugeordneter Betrag (€)<br>Korreikturgrund<br>Korreikturdatum         | Anzahl V<br>780,00<br>780,00<br>0,00<br>0,00<br>1000<br>1000<br>1000<br>1000<br>1000                                                                                                    |
|                   |                  |           |               |                               |                                    |              | Einheit<br>Kostensatz<br>förderfähiger Betrag (€)<br>nicht förderfähiger Betrag (€)<br>nicht dem Vorhaben<br>zugeordneter Betrag (€)<br>Korreikturgrund<br>Korreikturdatum<br>Info | Anzahl<br>780,00<br>780,00<br>0,00<br>100<br>10 |
|                   |                  |           |               |                               |                                    |              | Einheit<br>Kostensatz<br>förderfähiger Betrag (€)<br>nicht förderfähiger Betrag (€)<br>nicht dem Vorhaben<br>zugeordneter Betrag (€)<br>Korreikturgrund<br>Korreikturdatum<br>info | Anzahl ~<br>780.00<br>780.00<br>0.00<br>0.00<br>100<br>100<br>100<br>100<br>10                                                                                                    |
|                   |                  |           |               | Gesamta                       | usgaben (€)                        |              | Einheit<br>Kostensatz<br>förderfähiger Betrag (€)<br>nicht förderfähiger Betrag (€)<br>nicht dem Vorhaben<br>zugeordneter Betrag (€)<br>Korreikturgrund<br>korreikturdatum<br>info | Anzahl<br>780,00<br>780,00<br>0,00<br>TEMMJJJJJ                                                                                                    |
| davon Summi       | förderfähige Sta | dardeinhe | itskosten auf | Gesamta<br>Basis der Ausgaber | usgaben (€)<br>Jaufstellung<br>(€) |              | Einheit<br>Kostensatz<br>forderfähiger Betrag (€)<br>nicht förderfähiger Betrag (€)<br>nicht dem Vorhaben<br>zugeordneter Betrag (€)<br>Korreikturgrund<br>Info                    | Anzahl<br>780,00<br>780,00<br>0,00<br>TTIMM_JUJU<br>TTIMM_JUJU                                                                                                    |

### Schritt 4

Laden Sie die Teilnahmebestätigung zu dem von Ihnen eingegebenen Förderbaustein hoch.

| Startse    | ite Meine Vorha               | ben Meine Aufgaben Ne                   | ues Vorhaben anlegen Hani               | dbuch Teilnehmerdate | n         |                                                                                                    |        |      |                             |                                   |                           |
|------------|-------------------------------|-----------------------------------------|-----------------------------------------|----------------------|-----------|----------------------------------------------------------------------------------------------------|--------|------|-----------------------------|-----------------------------------|---------------------------|
| indung     | srichtlinie: Existenzgr       | ündungspässe (GEP) (                    | > Abruf stellen > Bearbeit              | en                   |           |                                                                                                    |        |      |                             |                                   |                           |
| tenzgr     | ündungspass für Grü           | ndungen und Nachfolgen                  |                                         |                      |           |                                                                                                    |        |      |                             |                                   |                           |
| Abruf      |                               |                                         |                                         |                      |           |                                                                                                    |        |      |                             |                                   |                           |
| Auso       | abenaufstellung A             | brufdaten Finanzierung Zusa             | ammenfassung Prüfung                    |                      |           |                                                                                                    |        |      |                             |                                   |                           |
| Stand      | ardeinheitskosten (Sac        | hausgaben)                              |                                         |                      |           |                                                                                                    |        |      |                             |                                   |                           |
| St         | andar <u>dei</u> nheitskoster | (Sachausgaben)                          |                                         |                      |           |                                                                                                    |        |      |                             |                                   |                           |
|            |                               |                                         |                                         |                      |           |                                                                                                    |        |      |                             |                                   |                           |
|            | 🕈 neu 🔍 a                     | nzeigen 🗙 köschen 🗌 a                   | uch abgerufene Ausgaben anzeigen        |                      |           |                                                                                                    |        |      |                             |                                   |                           |
|            | Abrufnummer * 1               | Lfd. Nummer *2 Belege                   | Zeitraum von *3                         | Zeitraum bis         | 4 Ausgabe | ert +5                                                                                                    | Anzahi | *6   | förderfähiger Betrag (€) *7 | nicht förderfähiger Betrag (€)* 8 | nicht dem Vorhaben zugeon |
|            | Filler                        | Filter                                  | Filter                                  | Filter               | Filler    | The state of the state of the s | Filtor | 1.00 | Filter                      | Filler                            | Filter                    |
|            |                               |                                         | 01012023                                | 03.02.2023           | markening | rechnologieceratung                                                                                                    |        | 1,00 | 100,00                      | 0,00                              |                           |
|            | H<br>T                        | ier können Sie Ihr<br>eilnahmebestätigu | e zugehörige<br>ing hochgeladen         |                      |           |                                                                                                    |        |      |                             |                                   |                           |
|            |                               |                                         | Gesamtausgaben (€)                      |                      | 780,00    |                                                                                                    |        |      |                             |                                   |                           |
|            | davon Summe f                 | orderfahige Standardeinheitskosten a    | uf Basis der Ausgabenaufstellung<br>(€) |                      | 780,00    |                                                                                                    |        |      |                             |                                   |                           |
|            | -                             | davon summe nicht tordertähige Sta      | Ausoabenaufstellung (C)                 |                      | 0,00      |                                                                                                    |        | _    |                             |                                   |                           |
|            |                               |                                         |                                         |                      |           |                                                                                                    |        |      |                             |                                   |                           |
| <b>1</b> 1 | rurück zur Aufgabe            |                                         |                                         |                      |           |                                                                                                    |        |      |                             | ⇒ Sj                              | peichern/Weiter 🗸 zur     |
| _          |                               |                                         |                                         |                      |           |                                                                                                    |        |      |                             |                                   |                           |

Mit Klick auf den Button "+neu" können Sie weitere, bereits in Anspruch genommene Förderbausteine erfassen.

| Startseite              | Meine Vorha                              | ben Meine Aufg                            | aben Neu        | ies Vorhaben anlegen                            | Handbuch         | n Teilnehmerda | ıten  |                                |        |           |                             |                                                                        |                             |
|-------------------------|------------------------------------------|-------------------------------------------|-----------------|-------------------------------------------------|------------------|----------------|-------|--------------------------------|--------|-----------|-----------------------------|------------------------------------------------------------------------|-----------------------------|
| indungsric<br>stenzgrün | htlinie: Existenzgr<br>dungspass für Grü | ündungspässe (GEP)<br>ndungen und Nachfol | lgen            | ) > Abruf stellen >                             | Bearbeiten       |                |       |                                |        |           |                             |                                                                        |                             |
| Abruf                   |                                          |                                           |                 |                                                 |                  |                |       |                                |        |           |                             |                                                                        |                             |
| Ausgab                  | enaufstellung A                          | brufdaten Finanzie                        | rung Zusan      | mmenfassung Prüfung                             | 1                |                |       |                                |        |           |                             |                                                                        |                             |
| Standard                | einheitskosten (Sac                      | hausgaben)                                |                 |                                                 |                  |                |       |                                |        |           |                             |                                                                        |                             |
| Stand                   | laulainheitekosten                       | (Sachausgabon)                            |                 |                                                 | <i>c</i>         | 1              |       |                                |        |           |                             |                                                                        |                             |
|                         | Sie                                      | können wei                                | itere Be        | ratungen hinz                                   | zufügen          |                |       |                                |        |           |                             |                                                                        |                             |
|                         | + neu Q a                                | nzeigen 🗙 lösd                            | hon 🗌 au        | ch abgerufene Ausgaben a                        | nzeigen          |                |       |                                |        |           |                             |                                                                        |                             |
|                         | Abrufnummer * 1                          | Lfd. Nummer *2                            | Belege          | Zeitraum von                                    | *3 Zeit          | traum bis      | *4    | Ausgabeart * 5                 | Anzahl | *4        | förderfähiger Betrag (€) *7 | nicht förderfähiger Betrag (€)* 8                                      | nicht dem Vorhaben zugeon   |
| _                       | Filter                                   | Filler                                    | _               | Filter                                          | FI               | ter .          |       | Filter                         | Filler |           | Filler                      | Filler                                                                 | Filter                      |
|                         |                                          |                                           | (0)             | 01.01.2023                                      |                  | 05.02.2023     |       | Marketing-/Technologieberatung |        | 1,00      | 780,00                      | 0,00                                                                   |                             |
| -                       |                                          |                                           | (0)             | 02.02.2023                                      |                  | 04.02.2023     |       | steuerliche Beratung           |        | 2,00      | 2.200,00                    | 0,00                                                                   |                             |
|                         |                                          |                                           |                 | Gesamtausgab                                    | en (€)           |                | 2.980 | .00                            |        |           |                             |                                                                        |                             |
|                         | davon Summe f                            | örderfähige Standardeir                   | nheitskosten au | if Basis der Ausgabenaufst                      | ellung<br>(F)    |                | 2.980 | ,00                            |        |           |                             |                                                                        |                             |
|                         |                                          | davon Summe nicht för                     | rderfähige Stan | dardeinheitskosten auf Bas<br>Ausoabenaufstellu | is der<br>na (€) |                | 0     | ,00                            |        |           |                             |                                                                        |                             |
| <b>#</b> zuri           | ick zur Aufgabe                          | ∉ Zurück                                  |                 |                                                 |                  |                |       |                                |        | wenn alle | Förderbausteine eingetrage  | n sind gehen Sie auf "Speichern<br>Speichern<br>Speichern<br>Speichern | /Weiter"<br>veichern/Weiter |

## Schritt 6

Klicken Sie nun auf den Reiter "Abrufdaten" und erfassen Sie die nachfolgend dargestellten Daten.

| Abut                                  |                                               |                                       |                                                   |                         |                                               |                                         |                         |                                                   |                       |  |
|---------------------------------------|-----------------------------------------------|---------------------------------------|---------------------------------------------------|-------------------------|-----------------------------------------------|-----------------------------------------|-------------------------|---------------------------------------------------|-----------------------|--|
| Ausgabenaufstellung                   | Abrufdaten                                    | Finanzierung                          | Zusammenfassung                                   | Prüfung                 |                                               |                                         |                         |                                                   |                       |  |
| Bankverbindungen                      |                                               |                                       |                                                   |                         |                                               |                                         |                         |                                                   |                       |  |
|                                       |                                               |                                       |                                                   |                         |                                               |                                         |                         |                                                   |                       |  |
| Aktiv                                 |                                               | IBAN                                  |                                                   |                         | Name der Hausbank                             | BIC- Code                               |                         | Kontoinhaber (falls abweichend vom Begünstigten)  |                       |  |
| Bitte tr                              | Bitte tragen Sie hier Ihre Bankverbindung ein |                                       |                                                   |                         |                                               |                                         |                         |                                                   |                       |  |
| Aufbewahrungsort                      |                                               |                                       |                                                   |                         |                                               |                                         |                         |                                                   |                       |  |
| Vor der ersten A<br>werden, so ist di | uszahlung ist d<br>e Thüringer Au             | ler Thüringer Aufl<br>fbaubank darübe | baubank mitzuteilen, i<br>er in Kenntnis zu setze | in welchem Ort (F<br>n. | LZ, Ort, Straße, Hausnr.) die ausgabenbegründ | enden Belege zu den beantragten Auszahl | lungen für das Vorhaben | aufbewahrt werden. Sollte im Nachhinein der Aufbe | swahrungsort geändert |  |
| Aufbewahru                            | ngsort *                                      |                                       |                                                   |                         |                                               |                                         |                         |                                                   |                       |  |
| Letzter Abruf                         |                                               |                                       |                                                   |                         |                                               |                                         |                         |                                                   |                       |  |
| Handelt es sich u                     | m den letzten Al                              | bruf für dieses Vor                   | rhaben?" 🛕                                        |                         |                                               |                                         |                         |                                                   |                       |  |
| O Ja                                  |                                               |                                       |                                                   |                         |                                               |                                         |                         |                                                   |                       |  |

| Angaben            | tum letztan Abruf mit Mittelr                               | ückgabe                                                              |                                                                                                    |                    |               |
|--------------------|-------------------------------------------------------------|----------------------------------------------------------------------|----------------------------------------------------------------------------------------------------|--------------------|---------------|
| Die nic<br>• Ja    | ht abgerufenen Mittal werden                                | zurückgegeben?"                                                      | Wenn dies Ihr letzter Abruf ist und Sie nicht alle Förderbausteine in Anspruch genommen haben, geben Sie hier bitte "ja" an. |                    |               |
| Vorhabens          | szelfraum                                                   |                                                                      |                                                                                                    | 1                  |               |
| Beginn             | L1. Zuwendungs-/<br>Anderungsbescheid                       | Est"                                                                 | Diese Felder sind nur auszufüllen, wenn es sich um den letzten Abrufantrag handelt.                                          |                    |               |
| LINUE              | 31.12.2024                                                  | III 31.12.2024                                                       |                                                                                                    |                    |               |
| Enstant            | nlever<br>ungsfähigkeit MurSt*                              |                                                                      |                                                                                                    |                    |               |
| Erklärung          | en/ Bestätigungen zum Abru                                  | ut                                                                   |                                                                                                    |                    |               |
| i ✔ Die<br>Die Erk | Erklärungen/ Bestätigungen z<br>Järungen/ Bestätigungen zum | zum Abruf werden verbindlich abgeg<br>n Abruf finden Sie <b>hier</b> | wa.*                                                                                                    |                    |               |
| 🕷 zurück z         | ur Aufgabe 🛛 🔶 Zurück                                       |                                                                      |                                                                                                    | ➔ Speichern/Weiter | 🖌 zur Prüfung |
|                    |                                                             |                                                                      |                                                                                                    |                    |               |

Wenn es sich bei dem Abrufantrag um den letzten zu Ihrem Vorhaben handelt, dann klicken Sie nun auf den Reiter "Finanzierung" und geben sie bei den Feldern, die mit einem roten Sternchen gekennzeichnet sind, die entsprechenden Werte ein.

| anzierung                                             |                      |            |  |  |
|-------------------------------------------------------|----------------------|------------|--|--|
|                                                       | gemäß Bescheid (EUR) | IST (EUR)  |  |  |
| Eigenmittel (€)                                       | 3,890,00 €           | 3.890,00 € |  |  |
| Fremdmittel (Mittel privater Dritter) (€)             | 0.00 €               | 0,00 €     |  |  |
| Andere öffentliche Finanzierungshilfen $(\mathbb{C})$ | 0.00 €               | 0,00€      |  |  |
| Zuschuss (€)                                          | 1.580,00 €           | 1.580,00 € |  |  |
| Gesamtfinanzierung (€)                                | 5.470.00€            | 5.470,00 € |  |  |
|                                                       |                      |            |  |  |

#### Schritt 8

Unter dem Reiter "Zusammenfassung" können Sie Ihre Angaben noch einmal überprüfen. Ist alles korrekt, dann klicken Sie auf den entsprechenden Button "zur Prüfung".

| gabenaufstellung Abrufdaten   | Finanzierung Zusammenfassung Prüfung                       |                                     |                                             | Nicht rolovant                            |                            |
|-------------------------------|------------------------------------------------------------|-------------------------------------|---------------------------------------------|-------------------------------------------|----------------------------|
| isammenfassung                |                                                            |                                     |                                             | Nicht relevant                            |                            |
|                               |                                                            |                                     |                                             |                                           |                            |
| Ausgabeart                    |                                                            | förderfähige Ausgaben (K)<br>Gesamt | davon förderfähige Ausj<br>FuE-Kategorie iF | gaben (f) davon förderfa<br>FuE-Kategorie | thige Ausgaben (€)<br>: eE |
| Marketing-/Technologieberatur | 4                                                          | 780,00                              |                                             |                                           |                            |
| steuerliche Eerstung          |                                                            | 2 200,00                            |                                             |                                           | /                          |
|                               |                                                            |                                     |                                             |                                           |                            |
| Summe forderfahige Ausgaber   | n des aktuellen Abrufes Gesamt (6)                         | 2 960,00                            | 0,00                                        | 0.00                                      | /                          |
| davon Summe forderfahige St   | andardeinheitskosten (Sachausgaben) (%)                    | 2.960,00                            |                                             |                                           | /                          |
| angeforderter Zuschussbehrag  | (E) auf Basis der ff. Ausgaben des aktuellen Abrufantrages | 2.682.00                            | 0,00                                        |                                           |                            |
| angeforderter Zuschussbetrag  | (t) Gesant                                                 | 2.682,00                            | /                                           | /                                         |                            |
|                               |                                                            |                                     |                                             |                                           |                            |
| unkverbindung                 |                                                            |                                     |                                             |                                           |                            |
| IDAN*                         |                                                            |                                     |                                             |                                           |                            |
| harde -                       |                                                            |                                     |                                             |                                           |                            |
| Name der Hausbars."           | Commer2bank                                                |                                     |                                             |                                           |                            |
| BIC- Code                     | COBADEFFXXX                                                |                                     |                                             |                                           |                            |
|                               |                                                            |                                     |                                             |                                           |                            |

| Aufbewahrungsort                                                                                                    |                             |          |                                  |                             |           |                       |                                  |  |  |
|----------------------------------------------------------------------------------------------------|-----------------------------|----------|----------------------------------|-----------------------------|-----------|-----------------------|----------------------------------|--|--|
| Vor der ersten Auszahlung ist der Thüringer Aufbaubank mitzuteilen, an welchem Ort (PLZ, Ort, Straße, Hausnr.) die ausgabenbegründenden Belege zu den beantragten Auszahlungen für das Vorhaben aufbewahrt werden. Sollte im Nachhinein der Aufbewahrungsort geändert werden, so ist die Thüringer Aufbaubank darüber in Kenntnis zu setzen. |                             |          |                                  |                             |           |                       |                                  |  |  |
| Aufbewahrungsort*                                                                                                    | Musterstraße 1, 99084 Erfur | t        |                                  |                             |           |                       |                                  |  |  |
|                                                                                                    |                             |          |                                  |                             |           |                       |                                  |  |  |
| Abruffrist                                                                                                    |                             |          |                                  |                             |           |                       |                                  |  |  |
| Abruffrist                                                                                                    | 10.05.2024                  |          |                                  |                             |           |                       |                                  |  |  |
| Zahlenmäßiger Nachweis                                                                                                    |                             |          |                                  |                             |           |                       |                                  |  |  |
| Ausgaben in EUR                                                                                                    |                             |          |                                  |                             |           |                       |                                  |  |  |
| Ausgab                                                                                                    | eart                        |          | Soll (Laut Zuwendungs-/Änderungs | bescheid)                   | IST       |                       |                                  |  |  |
| Nam                                                                                                    | 0                           | Gesamt   | davon zuwendungsfähig            | davon nicht zuwendungsfähig | Gesamt    | davon zuwendungsfähig | davon nicht zuwendungsfähig      |  |  |
| steuerliche E                                                                                                    | Seratung                    | 1.100,00 | 1.100,00                         | 0,00                        | 4.400,00  | 4.400,00              | 0.00                             |  |  |
| juristische/notarie                                                                                                    | elle Beratung               | 1.100,00 | 1.100,00                         | 0,00                        | 2.200,00  | 2.200,00              | 0,00                             |  |  |
| Marketing-/Techno                                                                                                    | ologieberatung              | 1.560,00 | 1.560,00                         | 0,00                        | 2.340,00  | 2.340.00              | 0,00                             |  |  |
| Seminar Personalführung/ Selbstm                                                                                                    | anagement (Gruppenberatung) | 380,00   | 380,00                           | 0,00                        | 380,00    | 360,00                | 0.00                             |  |  |
| Arbeitsplatz                                                                                                    | je Monat                    | 350,00   | 350,00                           | 0,00                        | 350,00    | 350,00                | 0,00                             |  |  |
| Summ                                                                                                    | ne                          | 5,470,00 | 5,470,00                         | 0,00                        | 10.650,00 | 10.650,00             | 0,00                             |  |  |
| 🖷 zurück zur Aufgabe 🛛 🗲 Zurüc                                                                                                    | k ]                         |          |                                  |                             |           |                       | → Speichern/Weiter ✓ zur Prüfung |  |  |

Wurden alle Felder korrekt ausgefüllt, dann klicken Sie auf den Button "Fertigstellen".

| Abruf                                                               |                                |
|---------------------------------------------------------------------|--------------------------------|
|                                                                     |                                |
| Ausgabenaufstellung Abrufdaten Finanzierung Zusammenfassung Prüfung |                                |
| Übersicht                                                           |                                |
| Alle Felder wurden korrekt ausgefüllt.                              |                                |
| # zurück zur Aufgabe <ul> <li>Zurück</li> <li>Speiter</li> </ul>    | eichern/Weiter 🗸 Fertigstellen |

Mit Klick auf den Button "Aufgabe abschließen" senden Sie Ihren Abrufantrag an die Thüringer Aufbaubank.

| Aufgabe                                                                                                    | : Abruf                                                                                                    | stellen          |                                                                                                    |                                  |                                              |  |  |  |  |  |  |  |
|----------------------------------------------------------------------------------------------------|----------------------------------------------------------------------------------------------------|------------------|----------------------------------------------------------------------------------------------------|----------------------------------|----------------------------------------------|--|--|--|--|--|--|--|
| Sie kön                                                                                                    | Sie können jetzt einen Abrufantrag stellen. Dazu erfassen Sie bitte im ersten Schriftt das Formular Abrufantrag. Im zweiten Schrift bearbeiten Sie dann bitte die relevanten Anlagen im Reiter "Anlagen". |                  |                                                                                                    |                                  |                                              |  |  |  |  |  |  |  |
| Die in diesen Schritten noch nicht erfassten Daten zu Ihrem Abruf, können Sie nach Abschluss der Aufgabe "Abruf stellen" in der Aufgabe "Abruf einreichen" vor dem Druck direkt im Formular erfassen.                                                                             |                                                                                                    |                  |                                                                                                    |                                  |                                              |  |  |  |  |  |  |  |
|                                                                                                    |                                                                                                    |                  |                                                                                                    |                                  |                                              |  |  |  |  |  |  |  |
| Formu                                                                                                    | lare und                                                                                                    | Anlagen          |                                                                                                    |                                  |                                              |  |  |  |  |  |  |  |
| Sie kö                                                                                                    | innen al                                                                                                    | usschließlich Da | ateien von unterstützten Dateiformaten (pdf, docx, xlsx, odt, txt, png, jpg) und mit einer Maximalgröße von 20MB hochladen.  |                                  |                                              |  |  |  |  |  |  |  |
| Wicht                                                                                                    | iger Hi                                                                                                    | nweis:           | tellte Delumentenundenen harunter und ensiskere Cie diese lekel auf Ikrem Deekner Meek Abseklues der Aufrake beken Cie keine | n Zugriff mehr auf diese Vedegen | üher des Explorentel                         |  |  |  |  |  |  |  |
| Dille                                                                                                    | auen or                                                                                                    | e ggi, bereitges | tene bokumentenvonagen nerunter und speichem die diese lokal auf infem Rechner. Nach Abschuss der Aufgabe naben die keine    | n zugnin menir auf diese vonagen | uber das Porderportai.                       |  |  |  |  |  |  |  |
| Um eine korrekte Funktionsweise beim Öffnen und im Druck des PDF-Dokuments zu gewährleisten, speichern Sie bitte das hier bereitgestellte PDF-Dokument auf Ihrem Computer ab und ergänzen Sie in dem gespeicherten PDF-Dokument die erforderlichen Daten. Dafür empfehlen wir die |                                                                                                    |                  |                                                                                                    |                                  |                                              |  |  |  |  |  |  |  |
| Nutzu                                                                                                    | Nutzung des Adobe Reader oder eine andere nicht in den Browser integrierte PDF-Software.                                                                                                    |                  |                                                                                                    |                                  |                                              |  |  |  |  |  |  |  |
| Sta                                                                                                    | tus                                                                                                    | Bezeic           | hnung                                                                                                    | Aktionen                         | Informationen zur Anlage                     |  |  |  |  |  |  |  |
| ۲                                                                                                    |                                                                                                    | 🕼 Abr            | ufantrag                                                                                                    | •                                |                                              |  |  |  |  |  |  |  |
| ۰                                                                                                    |                                                                                                    | Anlage           | Erklärung zur geplanten Gründung im Vollerwerb                                                                               | A 1                              |                                              |  |  |  |  |  |  |  |
| ۲                                                                                                    |                                                                                                    | Freie D          | okumente                                                                                                    | ±.                               |                                              |  |  |  |  |  |  |  |
|                                                                                                    |                                                                                                    |                  |                                                                                                    |                                  |                                              |  |  |  |  |  |  |  |
| Notize                                                                                                    | n                                                                                                    |                  |                                                                                                    |                                  |                                              |  |  |  |  |  |  |  |
|                                                                                                    |                                                                                                    |                  |                                                                                                    |                                  |                                              |  |  |  |  |  |  |  |
|                                                                                                    |                                                                                                    |                  |                                                                                                    |                                  |                                              |  |  |  |  |  |  |  |
|                                                                                                    |                                                                                                    |                  |                                                                                                    |                                  |                                              |  |  |  |  |  |  |  |
|                                                                                                    |                                                                                                    |                  |                                                                                                    |                                  |                                              |  |  |  |  |  |  |  |
| 📢 zu                                                                                                    | r Aufgal                                                                                                    | benübersicht     |                                                                                                    |                                  | ★ Aufgabe verwerfen 		 ✓ Aufgabe abschließen |  |  |  |  |  |  |  |
|                                                                                                    |                                                                                                    |                  |                                                                                                    |                                  |                                              |  |  |  |  |  |  |  |

Nachdem Sie den Abrufantrag gesendet haben, steht Ihnen unter "Meine Aufgaben" eine neue Aufgabe "Abruf einreichen" zur Verfügung. Im Rahmen dieser Aufgabe werden die zur Abrufprüfung notwendigen Unterlagen hochgeladen.

|                 | Förderportal                                                                        |                                                   | Kofinanziert von der<br>Europäischen Union | ESF International Action | inger Rufbouloonk<br>Derfindesten | Freistaat<br>Thüringen | Landesverwaltungsamt |  |  |
|-----------------|-------------------------------------------------------------------------------------|---------------------------------------------------|--------------------------------------------|--------------------------|-----------------------------------|------------------------|----------------------|--|--|
|                 | Startseite Meine Vorhaben Meine Aufgaben Neues Vorhaben anle                        | gen Handbuch Teilnehmerdaten                      |                                            |                          |                                   |                        | -                    |  |  |
|                 |                                                                                     |                                                   |                                            |                          |                                   |                        |                      |  |  |
| 1               |                                                                                     |                                                   |                                            |                          |                                   |                        |                      |  |  |
| Meline Aufgaben |                                                                                     |                                                   |                                            |                          |                                   |                        |                      |  |  |
|                 | Väcken Ste auf eine Aufgabe oder ein Vorhaben, um dieses zur Bearbeihung zu öffnen. |                                                   |                                            |                          |                                   |                        |                      |  |  |
|                 | Beschreibung                                                                        | Vorhaben                                          |                                            |                          | * E                               | alligkeit              | Einstelldatum        |  |  |
|                 | Abruf                                                                               | GEP                                               |                                            |                          |                                   |                        |                      |  |  |
|                 | Abruf einreichen                                                                    | Gründungsrichtlinie: Existenzgründungspässe (GEP) |                                            |                          |                                   |                        | 08.05.2023           |  |  |
|                 |                                                                                     |                                                   |                                            |                          |                                   |                        |                      |  |  |

Haben Sie alle erforderlichen Unterlagen hochgeladen, dann klicken Sie bitte auf den Button "Aufgabe abschließen", sodass Ihre Unterlagen an die Thüringer Aufbaubank übermittelt werden.

| s             | artseite                                                                                                    | Meine Vorhaben        | Meine Aufgaben                                   | Neues Vorhaben anlegen | Handbuch | Teilnehmerdaten |          |                                |                 |  |  |  |  |  |
|---------------|----------------------------------------------------------------------------------------------------|-----------------------|--------------------------------------------------|------------------------|----------|-----------------|----------|--------------------------------|-----------------|--|--|--|--|--|
| Grün<br>Exist | Gründungsrichtlinie: Existenzgründungspässe (GEP) > Abruf einreichen<br>Existenzgründungspass für Gründungen und Nachfolgen                                                                                                    |                       |                                                  |                        |          |                 |          |                                |                 |  |  |  |  |  |
|               | ulgabe. Abruf einreichen                                                                                                    |                       |                                                  |                        |          |                 |          |                                |                 |  |  |  |  |  |
|               | Sitte vervollständigen Sie vor dem Druck die Daten in Ihrem Abrufantrag. Im Anschluss schließen Sie die Aufgabe durch drücken des Buttons 'Aufgigabe abschließen' ab.                                                                                                    |                       |                                                  |                        |          |                 |          |                                |                 |  |  |  |  |  |
|               | Formulare ur                                                                                                    | Formulare und Anlagen |                                                  |                        |          |                 |          |                                |                 |  |  |  |  |  |
|               | Sie können ausschließlich Dateilen von unterstützten Dateiformaten (pdf, docx, xlsx, odt, txt, png, jpg) und mit einer Maximalgröße von 20MB hoc;chladen.<br>Wichtiger Hinweis:<br>Bitte laden Sie ggf. bereitgestellte Dokumentenvorlagen herunter und speichem Sie diese lokal auf Ihrem Rechner. Nach Abschluss der Aufgabe is haben Sie keinen Zugriff mehr auf diese Vorlagen über das Förderportal.<br>Um eine korrekte Funktionsweise beim Öffnen und im Druck des PDF-Dokuments zu gewährleisten, speicherm Sie bitte das hier bereitgestellte PPDF-Dokument auf Ihrem Computer ab und ergänzen Sie in dem gespeicherten PDF-Dokument die erforderlichen Daten. Dafür empfehlen wir die<br>Nutzung des Adobe Reader oder eine andere nicht in den Browser integrierte PDF-Software. |                       |                                                  |                        |          |                 |          |                                | ehlen wir die   |  |  |  |  |  |
|               | Status                                                                                                    | Bezeichn              | ung                                              |                        |          |                 | Aktionen | Informationen zur Anlage       |                 |  |  |  |  |  |
|               | •                                                                                                    | Rechtsbeit            | nelfsverzichtserklärung 0                        |                        |          |                 | ۵.       |                                |                 |  |  |  |  |  |
|               | •                                                                                                    | Erklärung             | zur geplanten Gründung im                        | Vollerwerb             |          |                 | *        | Anfage Gründung Vollerwerb.pdf |                 |  |  |  |  |  |
|               | •                                                                                                    | Sachberic             | Sachbericht                                      |                        |          |                 |          | a A Sachbericht.pdf            |                 |  |  |  |  |  |
|               | •                                                                                                    | Teilnahme             | Teilnahmebestätigung für erfolgte Beratungen *   |                        |          |                 |          | 🗎 📥 Teilnahmebestätigung.pdf   |                 |  |  |  |  |  |
|               | ۰                                                                                                    | Nachweis              | lachweis über die Nutzung eine Co-Working-Spaces |                        |          |                 | 1        |                                |                 |  |  |  |  |  |
|               | •                                                                                                    | Austrittsda           | iten                                             |                        |          |                 |          | Austrittsdaten.pdf             |                 |  |  |  |  |  |
|               | 0                                                                                                    | Freie Dok             | umente                                           |                        |          |                 | 1        |                                |                 |  |  |  |  |  |
|               | Notzen                                                                                                    |                       |                                                  |                        |          |                 |          |                                |                 |  |  |  |  |  |
|               | 44 zur Aufgabenübersicht                                                                                                    |                       |                                                  |                        |          |                 |          | 🛩 Aufga                        | abe abschließen |  |  |  |  |  |

## Geschafft!

## Wir werden Ihren Abrufantrag nun zeitnah bearbeiten.